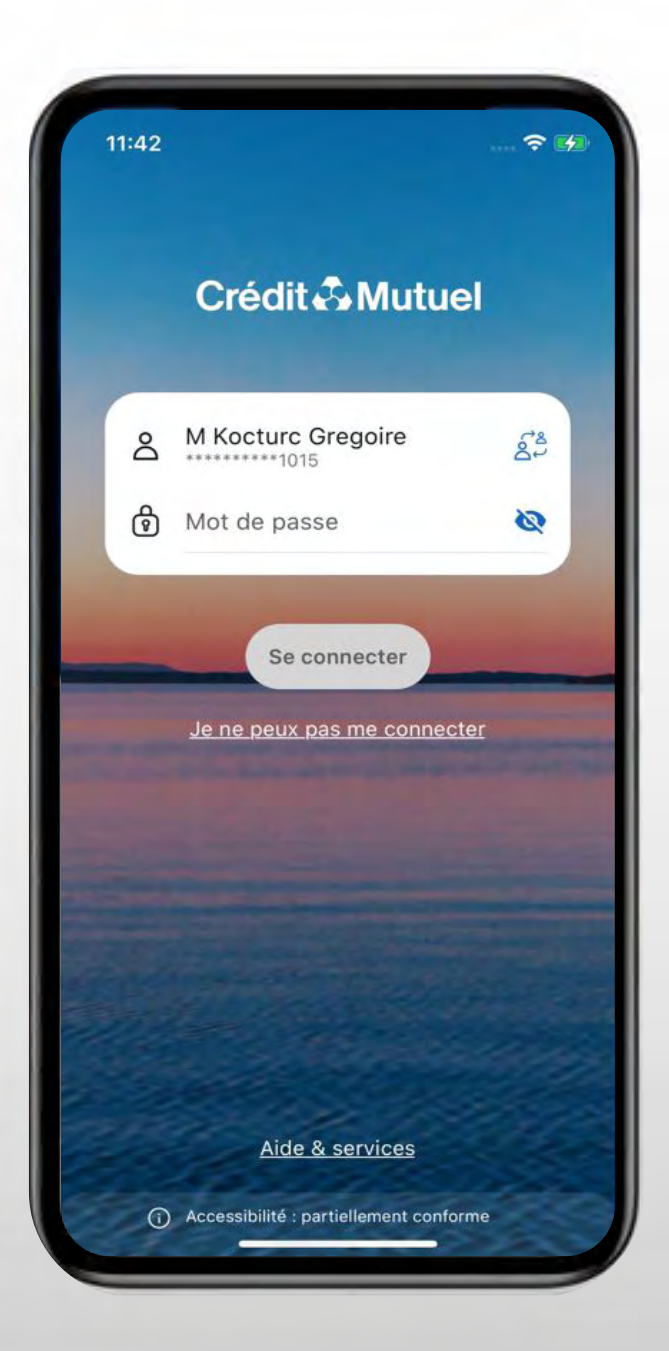

# LES TUTOS BANQUE À DISTANCE

pour rester proches de vous, même à distance

**COMMENT COMMANDER UN CHÉQUIER SUR MOBILE ?** 

## JE ME CONNECTE SUR L'APPLI En renseignant mes identifiant et mot de passe Et je clique sur Comptes

Pour accéder au menu suivant, je clique sur ...

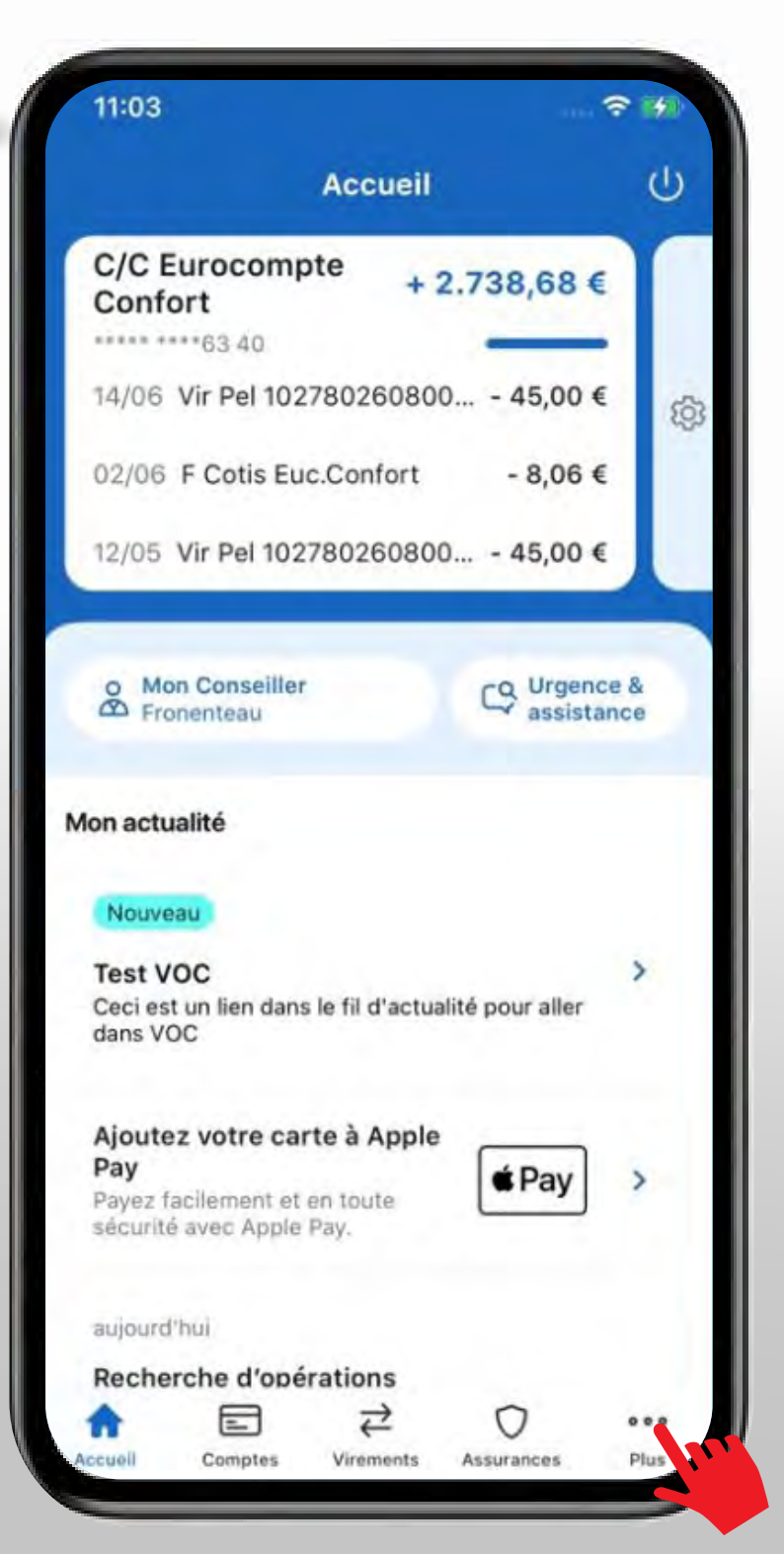

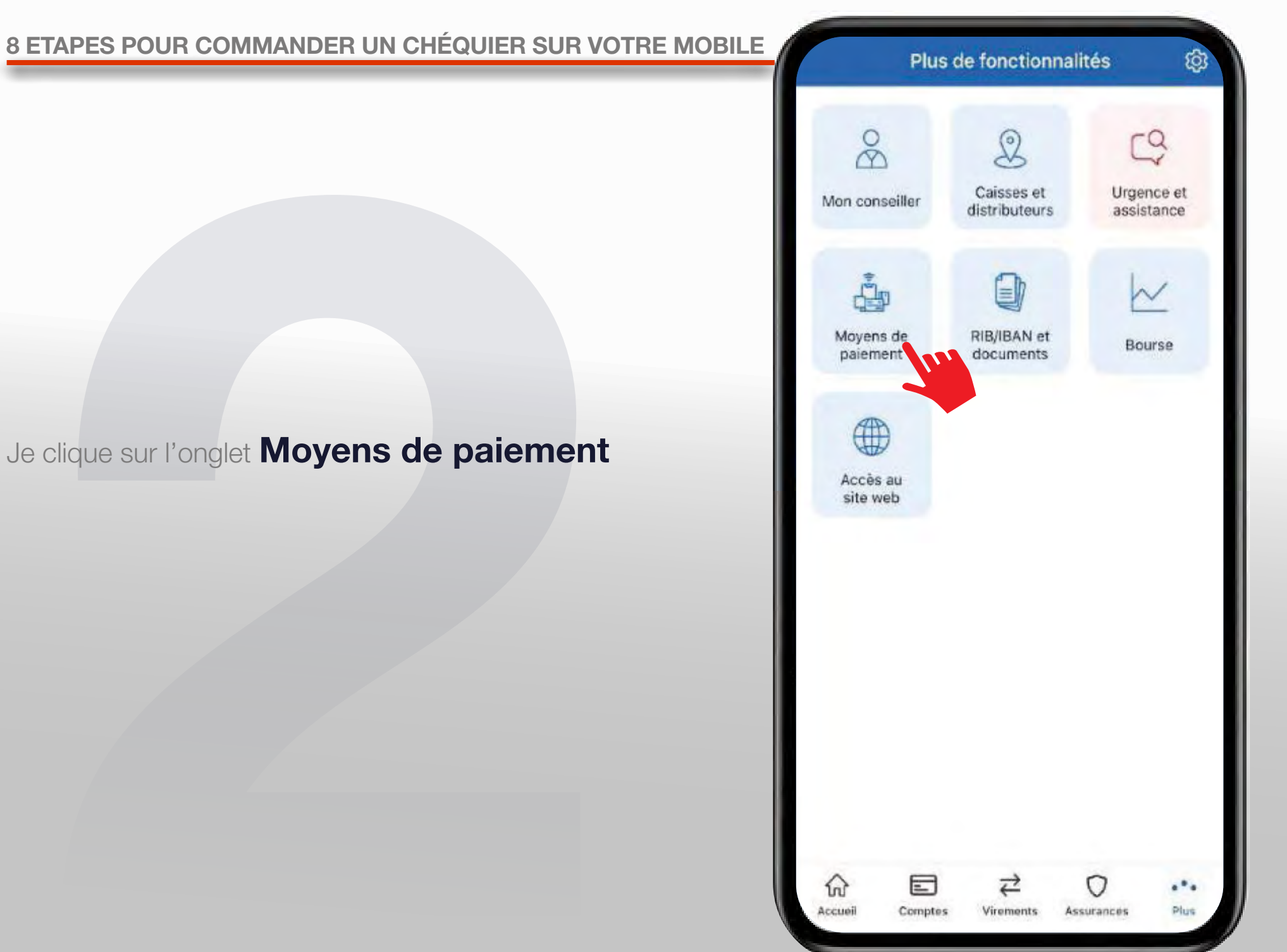

### Je clique sur l'onglet Moyens de paiement

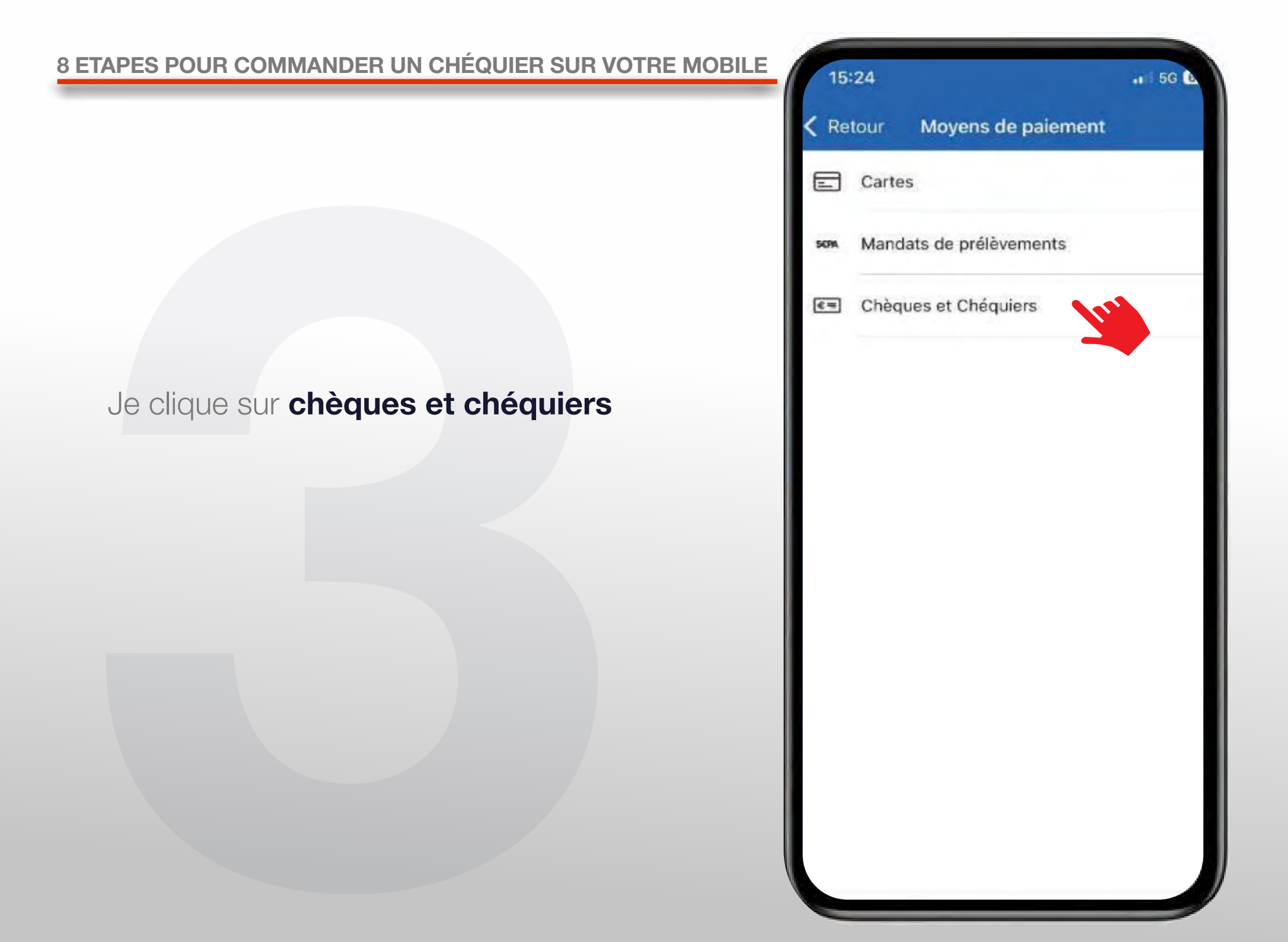

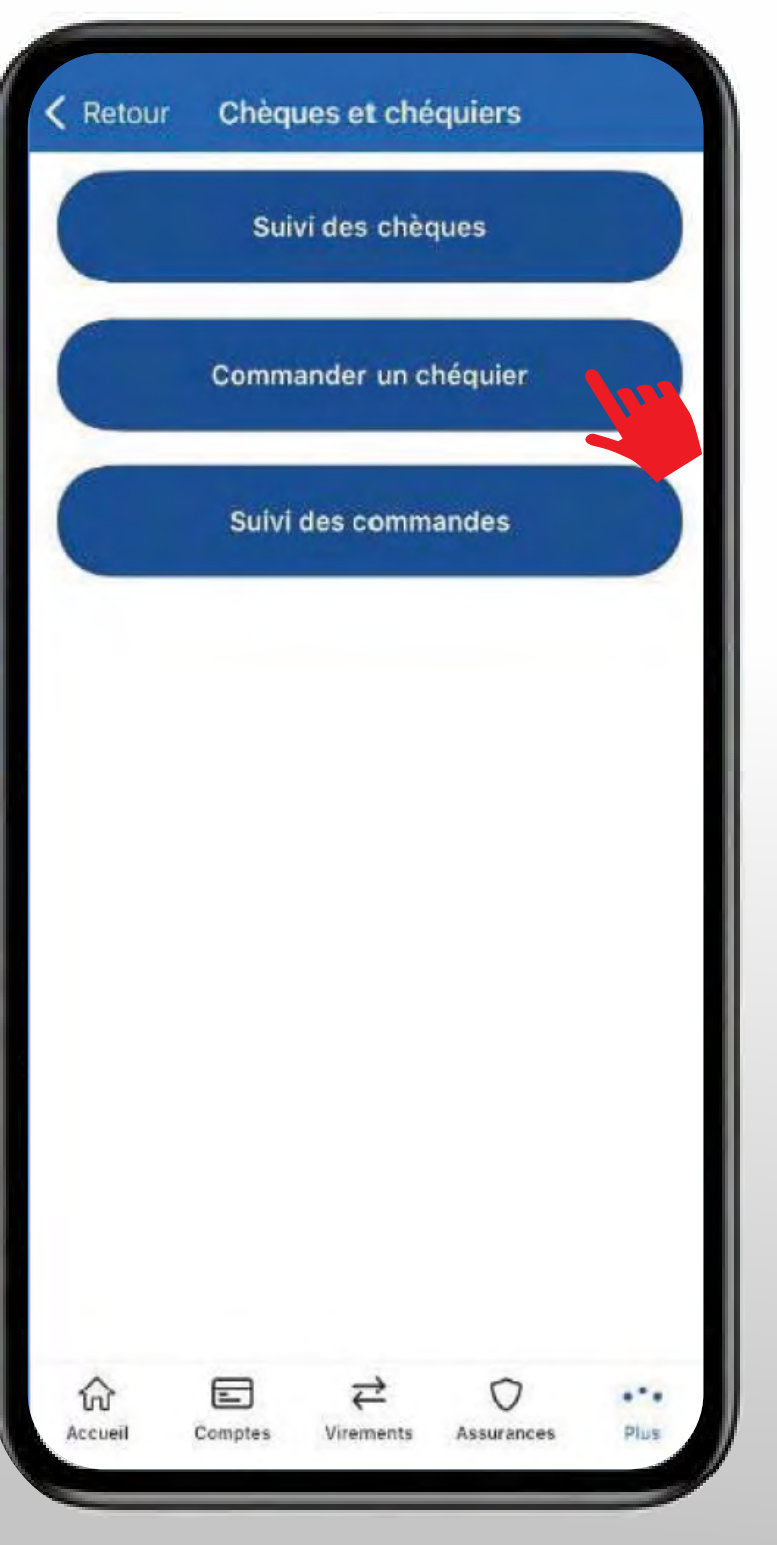

### Je clique sur Commander un chéquier

#### Pour protéger vos opérations en ligne,

vous aurez à saisir un code figurant sur votre Carte de Clés personnelles.

| Crédit 🖧 Mutuel |      |      | Carte de CLES PERSON<br>Identifiant1234567 |      |      |      | Carte | NELLES<br>Carte nº 1 |  |
|-----------------|------|------|--------------------------------------------|------|------|------|-------|----------------------|--|
|                 | 1    | 2    | 3                                          | 4    | 5    | 6    | 7     | -                    |  |
| A               | 6772 | 6726 | 8102                                       | 2804 | 1074 | 1040 | 0617  | 8554                 |  |
| в               | 7936 | 4103 | 7490                                       | 2700 | 8366 | 8745 | 40    | 3419                 |  |
| С               | 1529 | 4848 | 6439                                       | 3033 | 4617 | 7884 | 5105  | 2143                 |  |
| D               | 1045 | 8446 | 3582                                       | 7653 | 6016 | 1675 | 6520  | 2823                 |  |
| E               | 8992 | 7973 | 8898                                       | 1006 | 7093 | 9939 | 1563  | 2240                 |  |
| F               | 5955 | 4899 | 8306                                       | 9336 | 4095 | 7966 | 1321  | 3627                 |  |
| G               | 8285 | 7016 | 5889                                       | 1027 | 5996 | 1500 | 7581  | 7564                 |  |
| H               | 5419 | 9486 | 8741                                       | 4046 | 6118 | 3853 | 9550  | 3997                 |  |

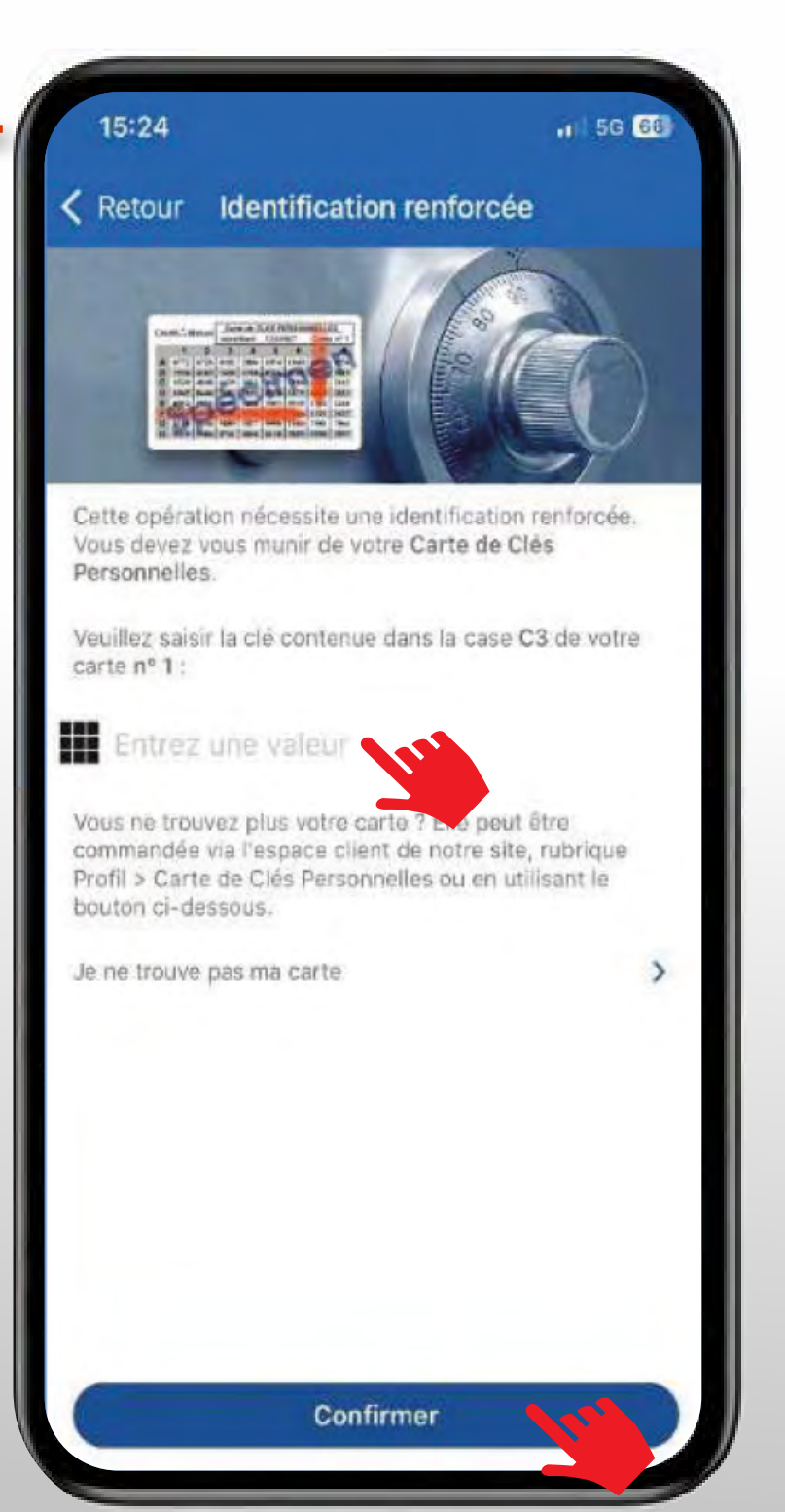

10:54

## Cette opération nécessite une sécurisation Je renseigne mon **code de confirmation mobile** Puis je clique sur **Confirmer**

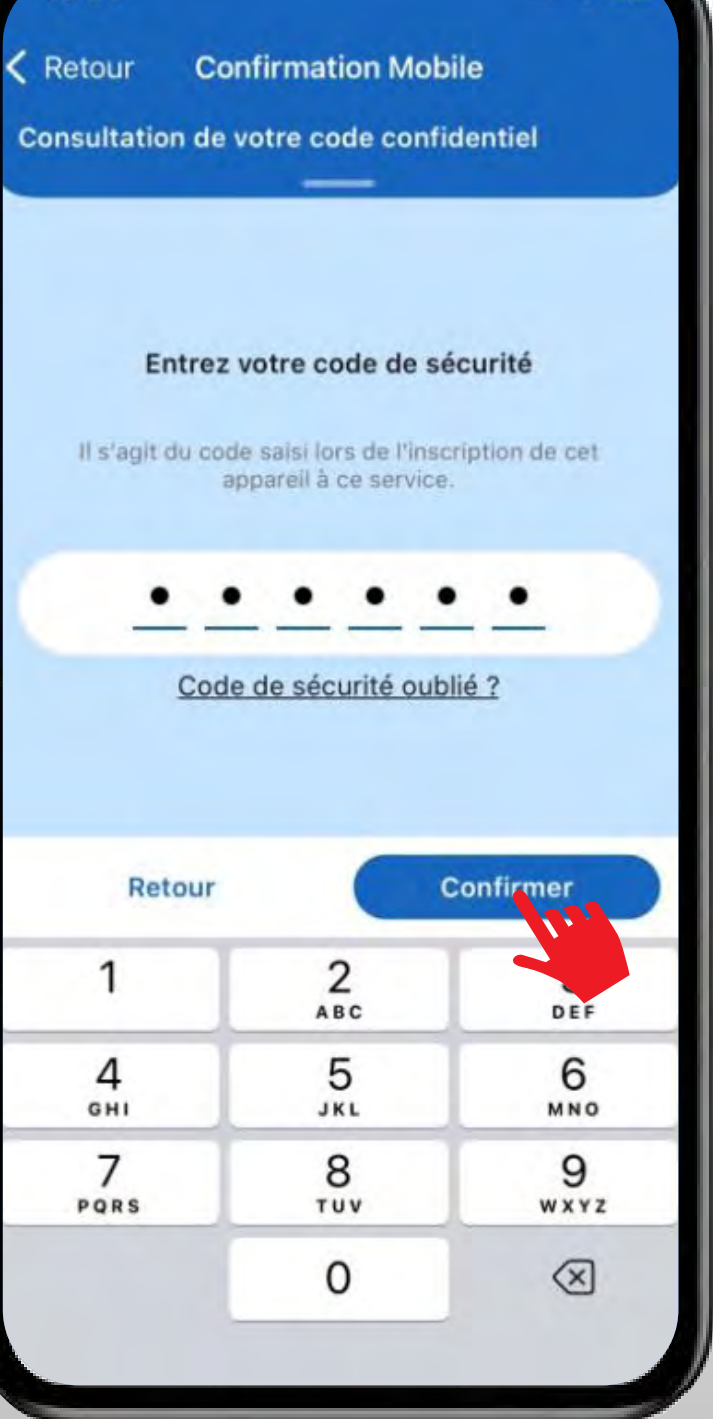

## Puis, je sélectionne le compte souhaité

| 16:13                                                                          | ÷               |
|--------------------------------------------------------------------------------|-----------------|
| Retour Commande de c                                                           | héquier         |
| ape 1 / 4                                                                      |                 |
| hoix du compte                                                                 |                 |
| C/C<br>EUROCOMPTE<br>SERENITE<br>10278 019XX XXXXXXX101 XX<br>M LUCA ALIX      | -17 834,64 EUR  |
| COMPTE<br>COURANT<br>PROFESSIONNEL<br>10278 019XX XXXXXXX945 XX<br>M LUCA ALIX | -10 275,64 EUR  |
| C/C EUROCOMPTE<br>CONFORT<br>10278 019XX XXXXXXX740 XX<br>Al YtCnDjz           | +6 467,55 EUR   |
| COMPTE +<br>COURANT<br>10278 019XX XXXXXXX301 XX<br>M OU MME LUCA ALIX         | -585 843,49 EUR |
| C/C EUROCOMPTE<br>CONFORT<br>10278 019XX XXXXXXX102 XX<br>M LUCA ALIX          | -22,37 EUR      |
| C/C EUROCOMPTE DUO                                                             | -8,97 EUR       |
| Retour                                                                         |                 |

Puis, je **choisis** le type de carnet et je **valide** ma commande en cliquant sur Suivant

## C'est fait, ma commande de chéquier est validée !

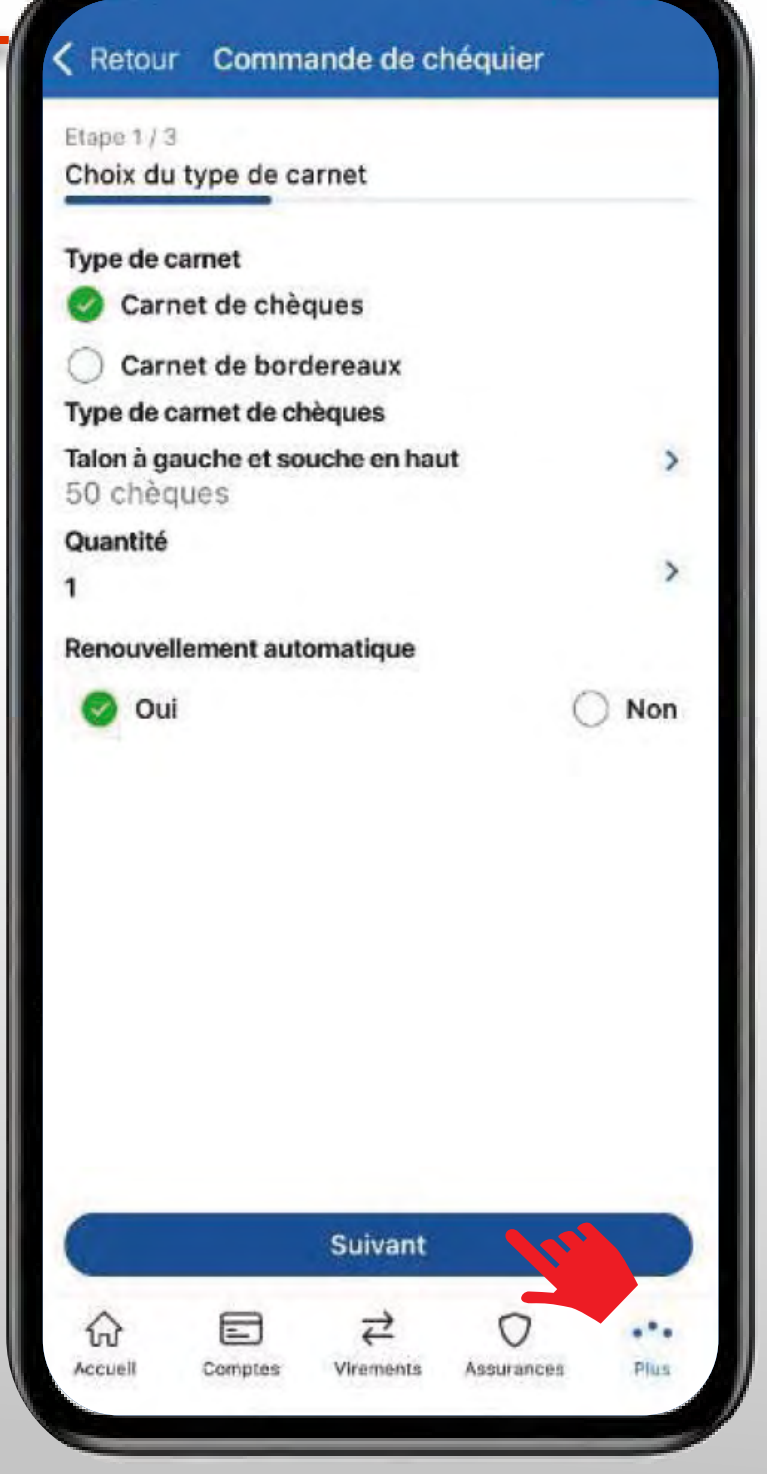

## BESOIN D'ASSISTANCE NOUS SOMMES A VOS COTES MEME A DISTANCE :

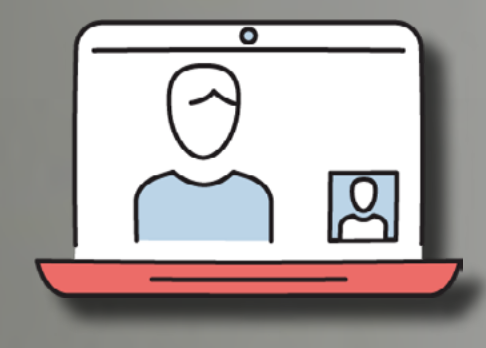

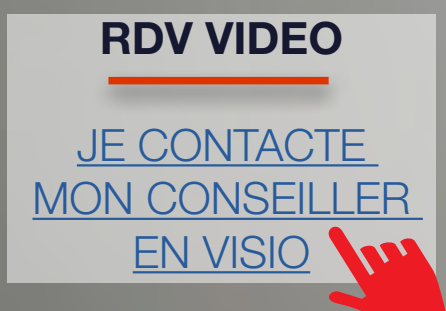

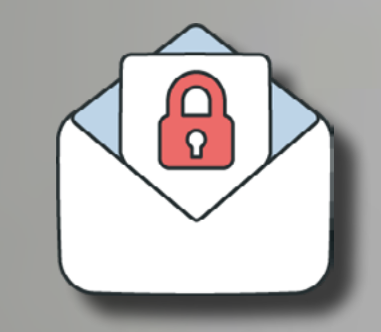

MAIL SECURISE

<u>J'ECRIS A MON</u> <u>CONSEILLER</u> <u>EN DIRECT</u>

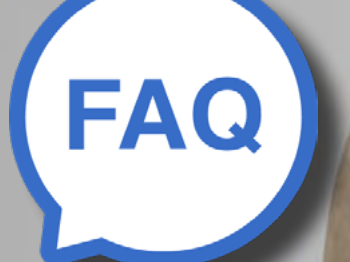

#### **UNE QUESTION ?**

J'OBTIENS UNE REPONSE INSTANTANEE